# 串口服务器回环测试

回环测试即通过 RS232 接线方式,使串口 tx 与 rx 直接对接,进行数据传输测试。

## 一、串口回环接线

接线方式①: tx 与 rx 直接对接 接线效果如下:

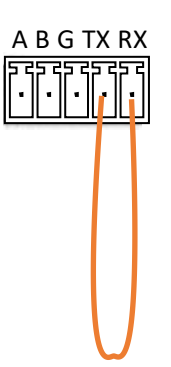

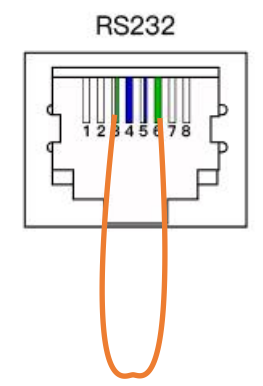

图 1 5PIN 端子 TX 和 RX 直接短接

图 2 RJ-45 水晶头 PIN3 和 PIN6 直接短接

接线方式②:两个 COM 口(PORT 口)短接 接线效果如下:

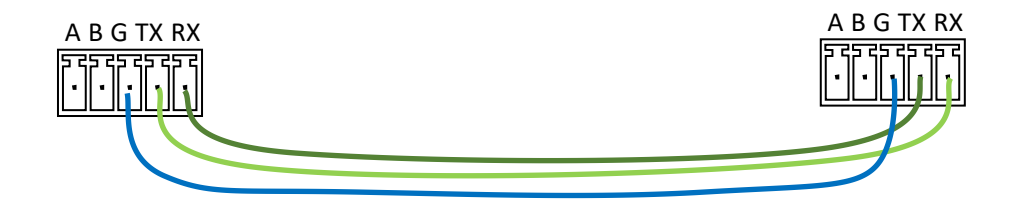

图 3 双 5PIN 端子,端子 1 的 TX 接端子 2 的 RX,端子 1 的 RX 接端子 2 的 TX,端子 1 的 GND 接端子 2 的 GND

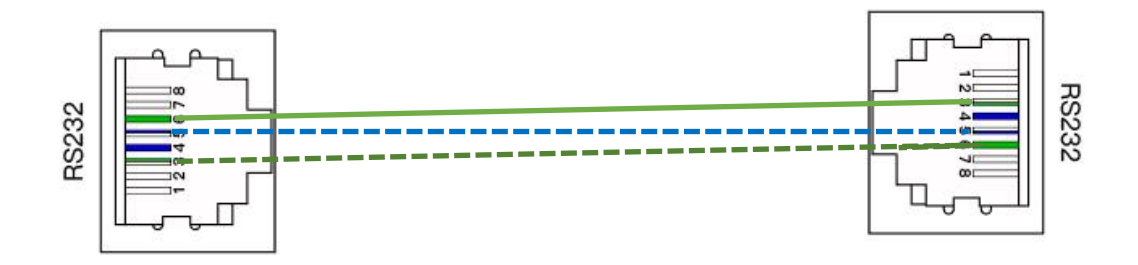

图 4 双水晶头网线,一头保持 B 类接线线序,一头仅接 pin3、pin5 和 pin6 三个 pin 脚, 且绿接 pin3,蓝白接 pin5,绿白接 pin6

# 二、串口服务器接线

#### 1. 与测试电脑连接

电脑通过网口用普通 B 类网线连接串口服务器 LIN1 或者 LIN2,并且设置电脑的 IP 地址为 192.168.0.x (例如 192.168.0.185),配置方式如下

打开"控制面板"——"网络和 Internet"——"网络连接"——"本地连接" aaaa D断开连接 WAN Miniport (PPTP) WAN Miniport (PPTP) WAN Miniport (PPTP) WAN Miniport (PPTP) WAN Miniport (PPTP) WAN Miniport (PPTP) WAN Miniport (PPTP) WAN Miniport (PPTP)

| ↓ 以太网 2 属性                                             | ×      | Internet 协议版本 4 (TCP/IPv4) 属性                                                                                                    | 1                                                       |
|--------------------------------------------------------|--------|----------------------------------------------------------------------------------------------------|---------------------------------------------------------|
| 网络 共享                                                  | Ţ      | 常规                                                                                                    |                                                         |
| 连接时使用:<br>🚽 Realtek PCIe GbE Family Controller #2      | 0-     | 如果网络支持此功能,则可以获取自<br>络系统管理员处获得适当的 IP 设置。                                                                                                    | 动指派的 IP 设置。否则,你需要从网                                     |
| 此连接使用下列项目(Q):                                          | 配置(C)  | <ul> <li>● 自动获得 IP 地址(④)</li> <li>● 使用下面的 IP 地址(5):</li> <li>IP 地址(1):</li> <li>子网掩码(1):</li> <li>默认网关(①):</li> <li>● 自动获得 DNS 服务器地址(B)</li> <li>● 使用下面的 DNS 服务器地址(E)</li> <li>首选 DNS 服务器(2):</li> </ul> | 192.168.0.185         255.255.255.0         192.168.0.1 |
| 描述<br>传输控制协议/Internet 协议。该协议是默认的广域<br>于在不同的相互连接的网络上通信。 | 网络协议,用 | 备用 DNS 服务器( <u>A</u> ):                                                                                                    | □ · · · · · · · · · · · · · · · · · · ·                 |

给串口服务器上电后,电脑通过 192.168.0.233 登录串口服务器 web 管理页面。

# 2. 接上回环线

给串口服务器的串口接上制作的回环线,接上效果大致如下: 使用接线方式①: 桌面式:

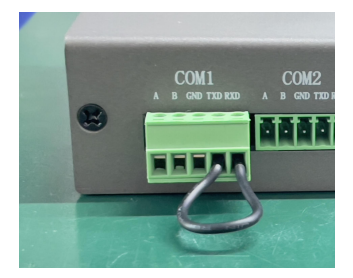

机架式:

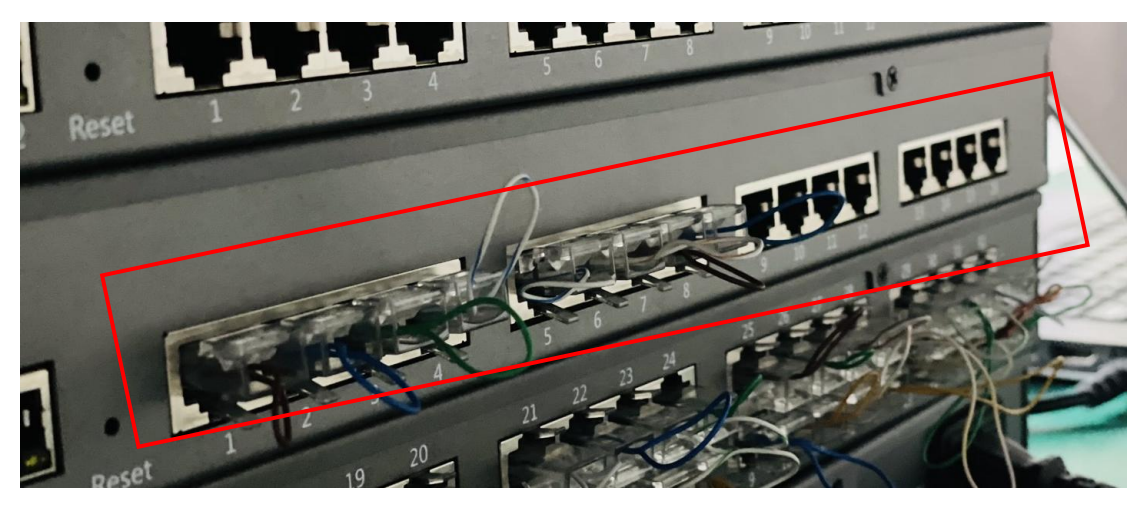

使用接线方式②: 桌面式:

机架式:

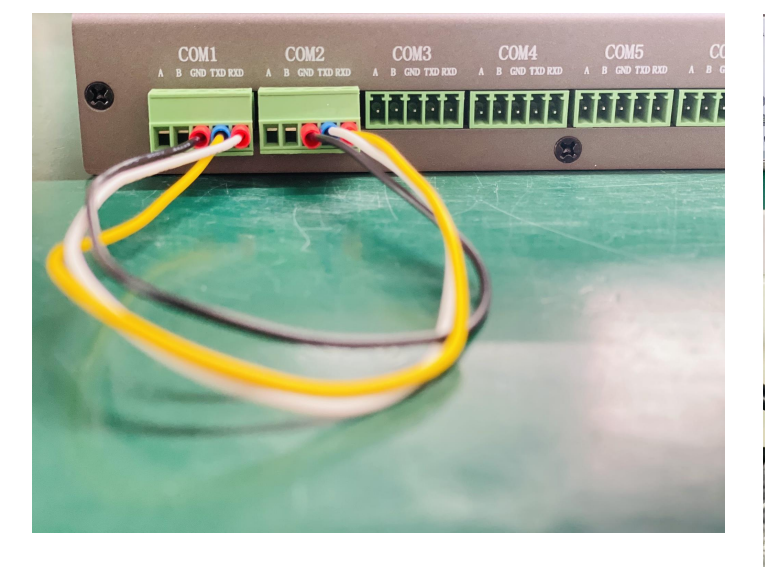

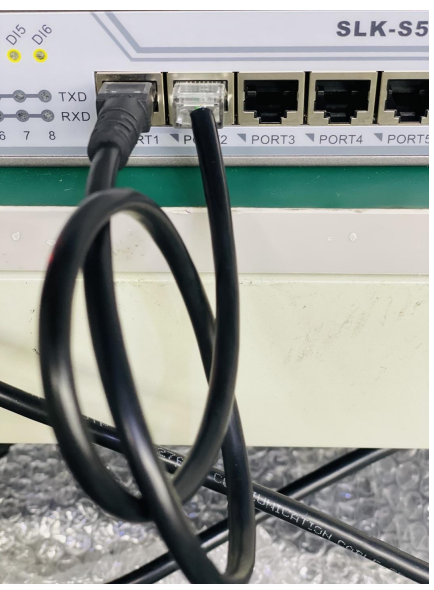

## 1. 电脑运行 cmd,测试可以 ping 通串口服务器

| (3) 运行 X                                                                  | C:\Users\Administrator>ping 192.168.0.233                                                                                                    |
|---------------------------------------------------------------------------|----------------------------------------------------------------------------------------------------|
| Windows 將根握你新輸入的名称, 为你打开相应的程序,<br>文件先, 文档或 Internet 资源。<br>打开(Q): [cmd] 、 | 正在 Ping 192.168.0.233 具有 32 字节的数据:<br>来自 192.168.0.233 的回复: 字节=32 时间<1ms TTL=64<br>来自 192.168.0.233 的回复: 字节=32 时间<1ms TTL=64<br>来自 192.168.0.233 的回复: 字节=32 时间<1ms TTL=64<br>来自 192.168.0.233 的回复: 字节=32 时间<1ms TTL=64 |
| ♥ 使用管理权限创建此任务。                                                            | 192.168.0.233 的 Ping 统计信息:<br>数据包: 已发送 = 4. 已接收 = 4, 丢失 = 0 (0% 丢失),<br>符诉行程的估计时间(以豪秒为单位):                                                                                                    |
| 确定 取消 浏览( <u>B</u> )                                                      | 電力1/10/07/10/07/10/07/10/07/10/07/10/07/10/07/10/07/10/07/10/07/10/07/10/07/10/07/10/07/10/07/10/07/10/07/10/07<br>最短 = Oms, 最长 = Oms, 平均 = Oms                                                                        |

如上即可以 ping 通,其他都是不通的情况。需要检查①电脑是否已经配置了静态地址, 且在 192.168.0.x 网段; ②串口服务器 sys 灯处于常亮状态,LINK 对应灯常亮,网口灯闪烁;

### 2. 电脑运行 tcp/udp 测试工具,测试串口

①[创建连接]
 ②配置 TCP 参数
 ③点击[创建]

| TCP&UDP测试工具                           |                                                                                      | 125 | ×   |
|---------------------------------------|--------------------------------------------------------------------------------------|-----|-----|
| · 操作(O) 查看(V) 窗口(W) 帮助(H)             | Language                                                                             |     |     |
| ① 无法找到该网页<br>● 创建连接 ● 创建服务器 ● 38 启动服务 | 5番 28 😡   28 连接 28   34 28 全部断开   28 删除 28   10 1 10 1 10 10 10 10 10 10 10 10 10 10 |     |     |
| ■ 客户端模式<br>■ ■ 服务器模式                  | 类型: 2 TCP _                                                                          |     |     |
|                                       | 目标IP: 192.168.0.233 端口: 4001                                                         |     | C   |
| 2                                     | 本机端口: ⑥ 随机端口 〇 指定: 4001                                                              |     |     |
|                                       | ✓ 自动连接: 间隔 10 s                                                                      |     |     |
|                                       | ☑ 自动连接上后自动发送: 间隔 10 ms                                                               |     |     |
| 5                                     | ☑ 创建多个连接 创建个数 15                                                                     |     |     |
|                                       | □目标IP递增 □目标端口递增                                                                      |     |     |
| 5                                     |                                                                                      |     |     |
|                                       |                                                                                      |     |     |
|                                       |                                                                                      |     |     |
| 8                                     |                                                                                      |     |     |
| 3                                     |                                                                                      |     | 1.1 |

④在发送区输入发送的内容,如下

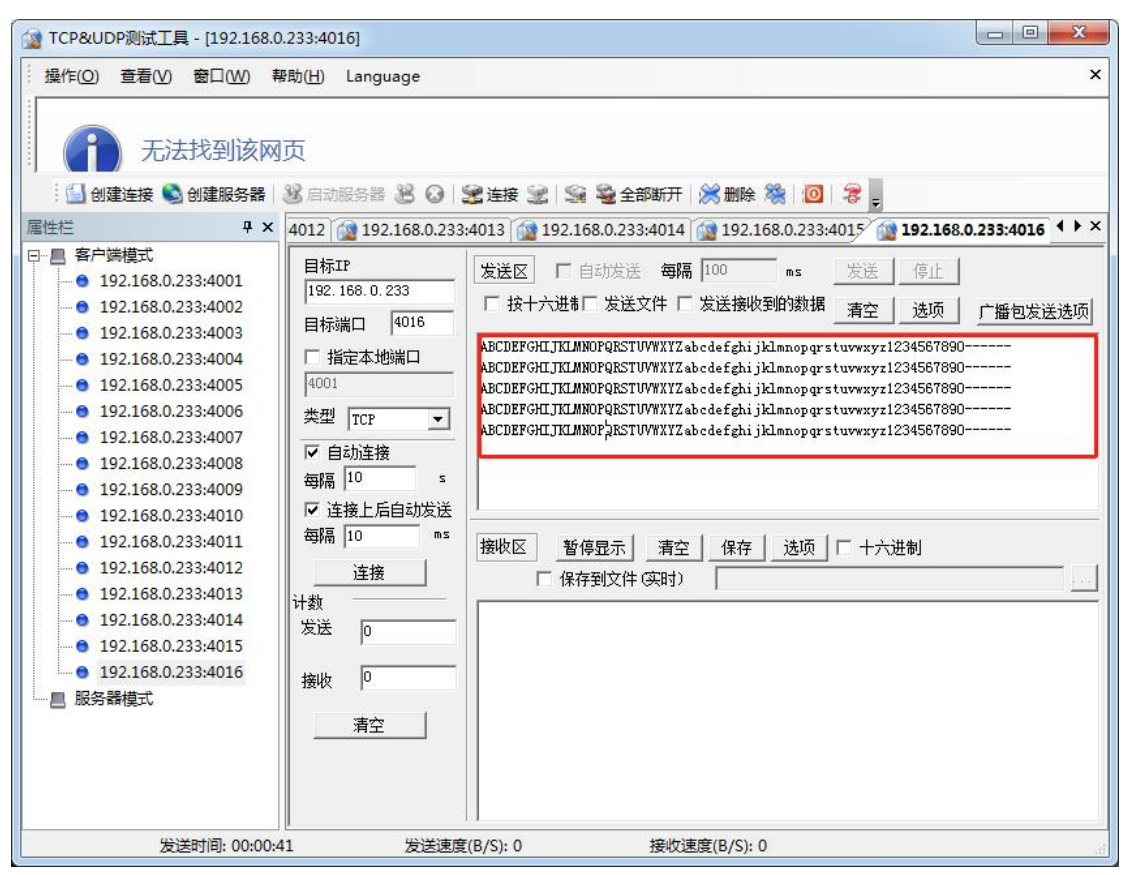

⑤在左边[属性栏]右键任意一个客户端,选择[全部连接],连接上接收区会有数据打印 如下

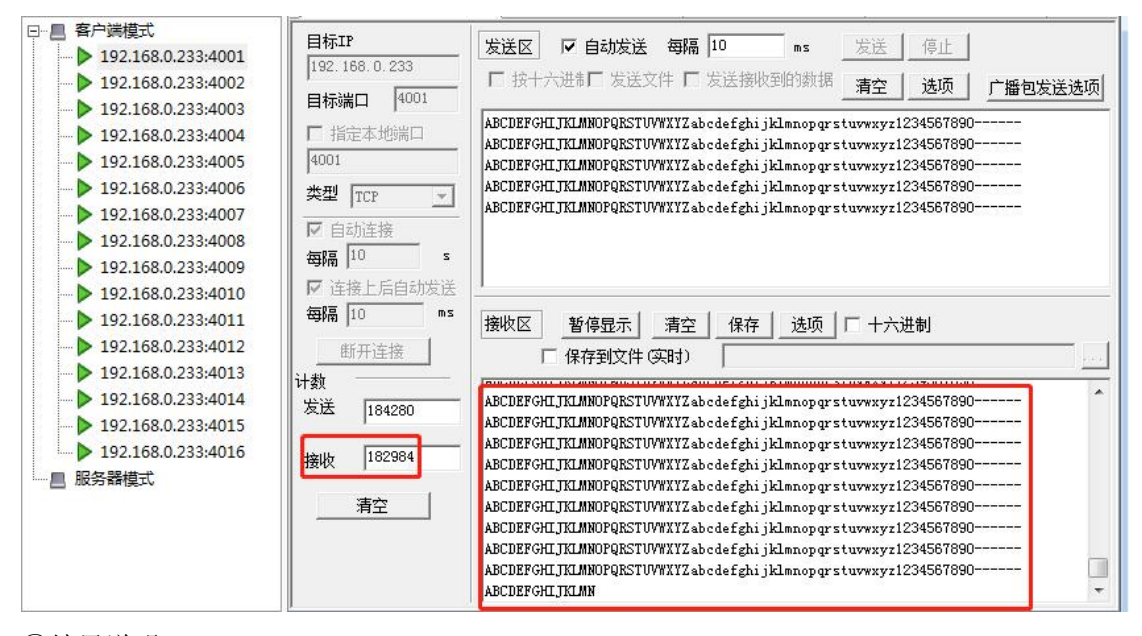

⑥结果说明:

A.接收区数据完整且无乱码即表示串口通讯正常。

B.若使用第一种回环接线方式,4001 端口发送的数据就是返回到4001 的接收区;4002 端口发送的数据就是返回到 4002 的接收区;以此类推。

C.若使用第二种回环接线方式,回环线一头接 port 1,另一头接 port 2,4001 端口发送

的数据是返回到 4002 端口的接收区,4002 端口发送的数据是返回到 4001 端口的接收区; 以此类推。